Do you need help? Contact our Online Banking Support Tel., Retail: (+45) 70 80 10 70 – Tel., Business: (+45) 70 80 10 71

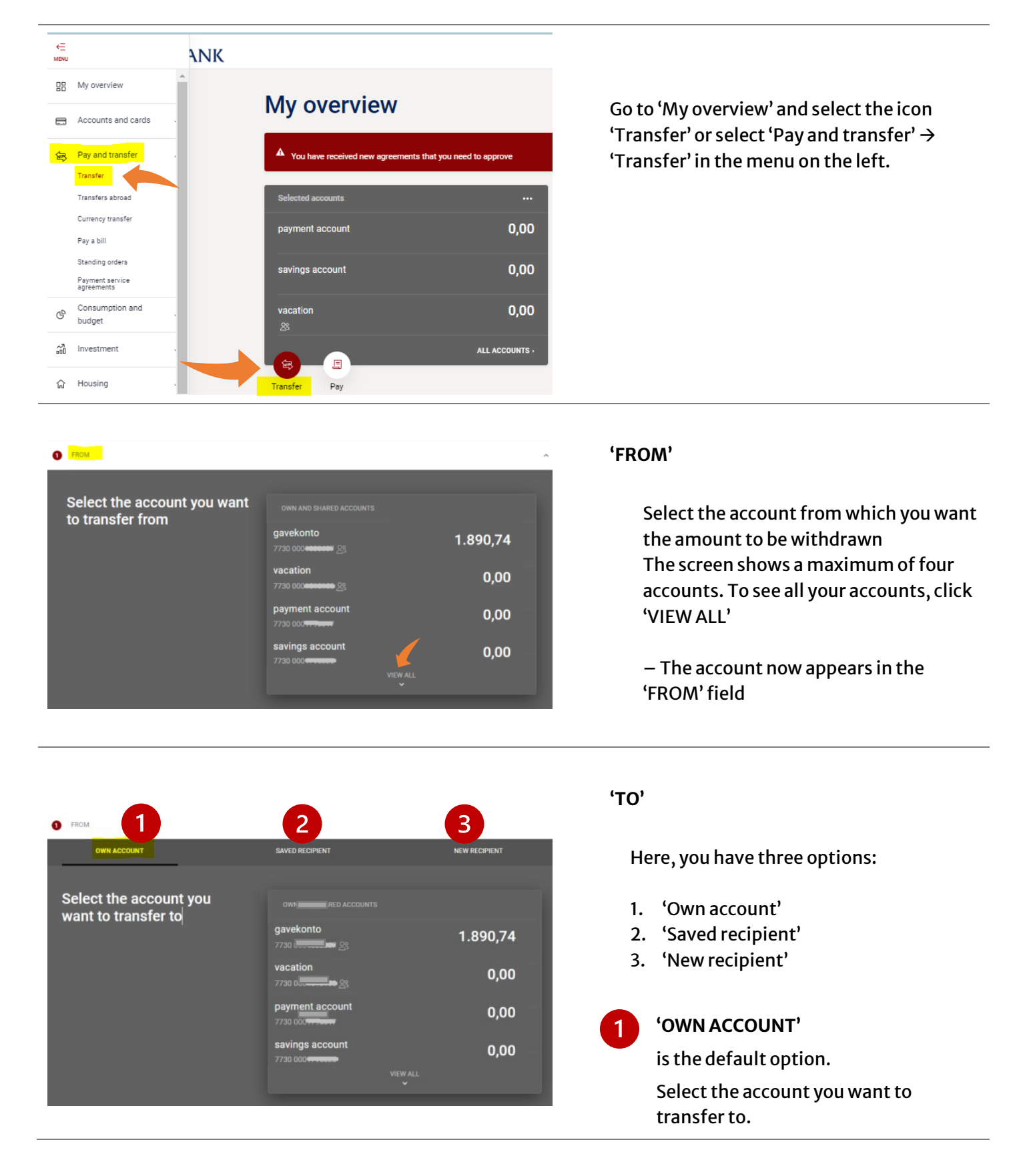

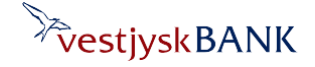

Do you need help? Contact our Online Banking Support Tel., Retail: (+45) 70 80 10 70 – Tel., Business: (+45) 70 80 10 71

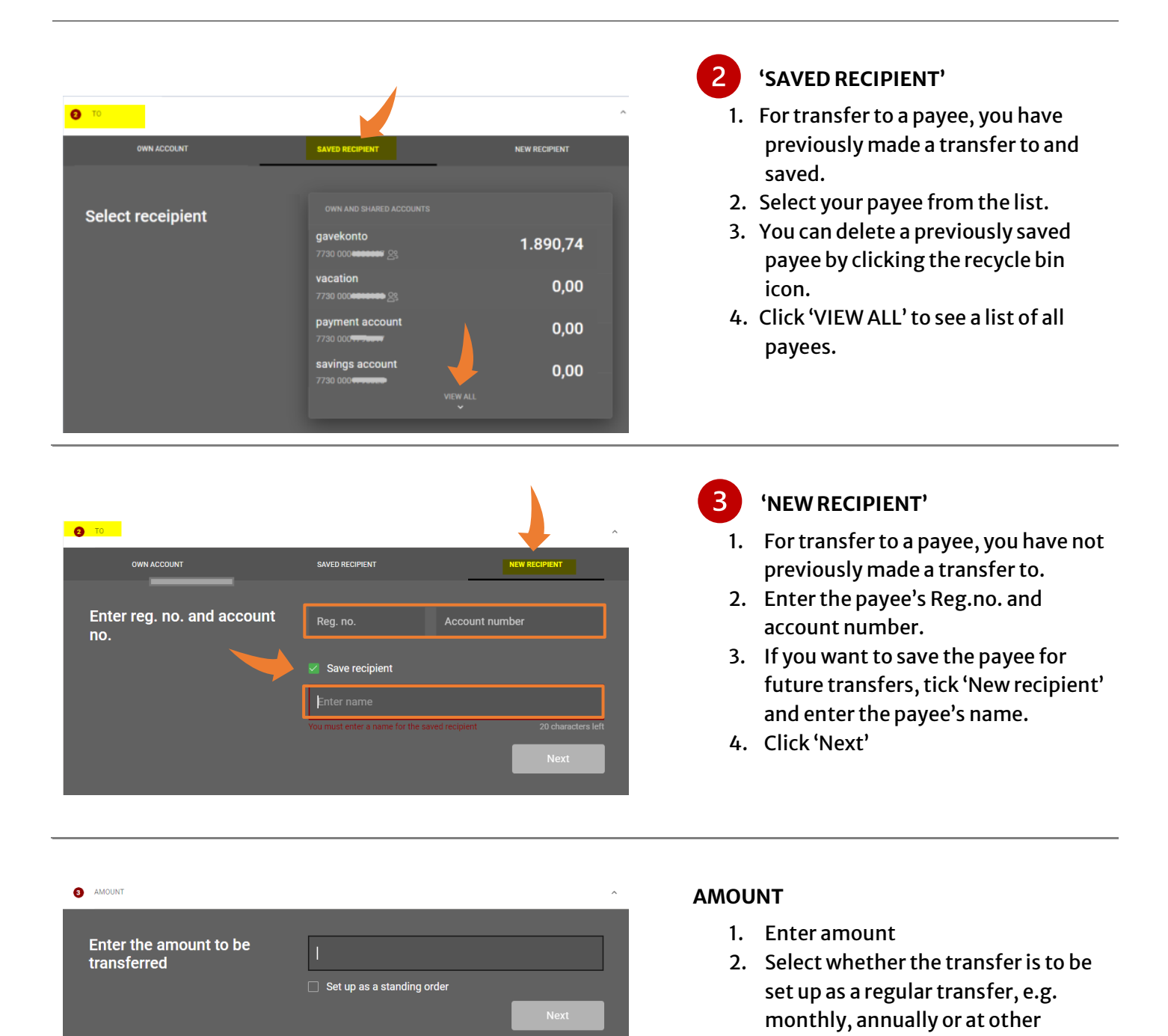

intervals. 3. Click 'Next'

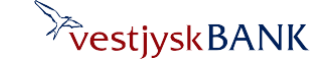

Do you need help? Contact our Online Banking Support Tel., Retail: (+45) 70 80 10 70 – Tel., Business: (+45) 70 80 10 71

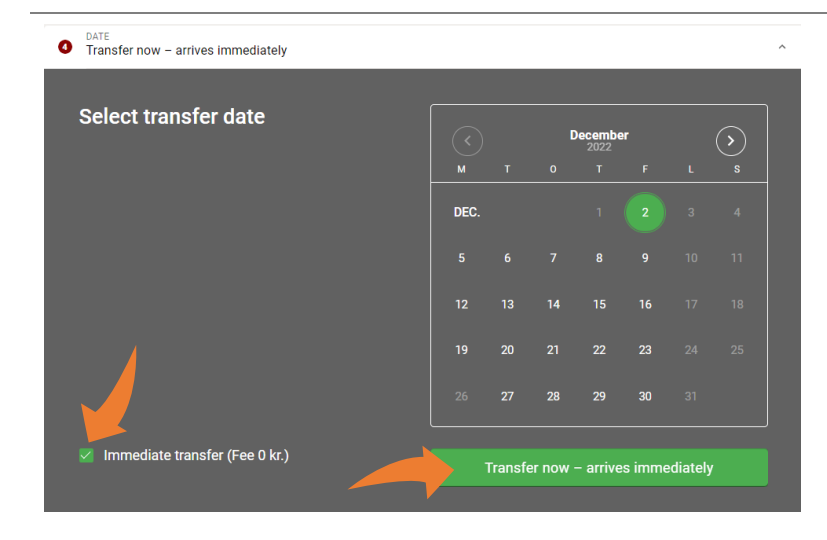

#### TRANSFER DATE

- 1. If you make a transfer to your own or someone else's account with Vestjysk Bank, the amount will reach the payee's account immediately.
- 2. If you make a transfer to an account with another bank, the amount will reach the payee's account the following business day, unless you tick the 'Straksoverførsel' box.
- 3. Click 'Transfer...'

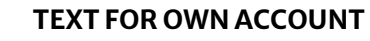

- 1. Enter text to appear on your account statement for the entry
- 2. If you want to use the same text for the payee, tick the 'Use the same entry text for recipient' box
- 3. Click 'Next'

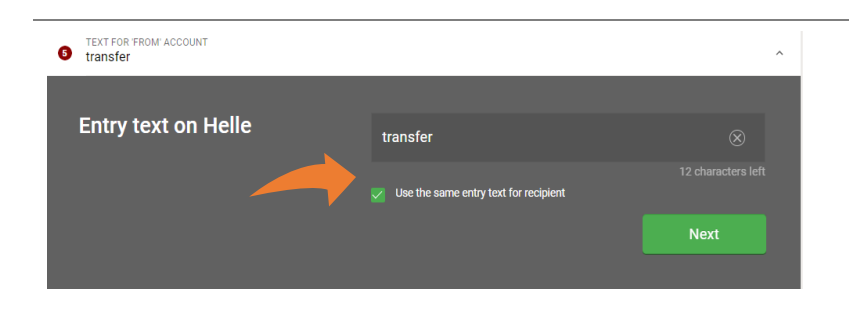

transfer

more text...

your name here.

6 TEXT FOR RECIPIENT transfer

**Text For Recipient** 

### TEXT FOR PAYEE'S ACCOUNT

- 1. Enter text to appear on the payee's account statement
- 2. Enter any supplementary information for the payee
- 3. The 'Name and address of sender' field has been pre-completed with your data
- 4. Click 'Next'

**NOTE:** If you ticked the box 'Use the same entry text from recipient' on the previous screen, you will be directed to 'APPROVE' without having to fill in the four above-listed items.

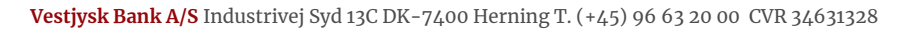

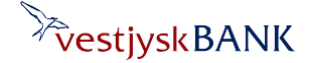

Do you need help? Contact our Online Banking Support Tel., Retail: (+45) 70 80 10 70 – Tel., Business: (+45) 70 80 10 71

| Transfer                                                                                                    |                                                                                                    |   | APPROVE                                                                                                    |
|----------------------------------------------------------------------------------------------------|----------------------------------------------------------------------------------------------------|---|----------------------------------------------------------------------------------------------------|
| FROM     To     To     AMOUNT     57,00 DKK      DATE     Transfer now – arrives immediately     TEXT FOR FROM ACCOUNT     carwash     TEXT FOR REDIPENT     carwash |                                                                                                    |   | <ol> <li>The next screen shows all your<br/>entries. You can change any entry by<br/>clicking on the relevant field.</li> <li>Click 'Approve with MitID'</li> </ol> |
| APPROVE                                                                                                    | Transfer of 57,00 DKK The money will be withdrawn today and will arrive immediately. Approve with MittD | ^ |                                                                                                    |

| create transfer                          |            | Approve at Vestivek Bank  | Mit 🕈                    |  |  |
|------------------------------------------|------------|---------------------------|--------------------------|--|--|
| Amount                                   | DKK 57     | Approve at vestjysk ballk | PHIC AP                  |  |  |
| From account                             | 7730000    |                           |                          |  |  |
| To account                               |            | Open MitID app and        | en MitID app and approve |  |  |
| Date                                     | 02-12-2022 |                           |                          |  |  |
| Туре                                     | Instant    |                           |                          |  |  |
| Text on own<br>account statement         | carwash    | <b>29</b>                 |                          |  |  |
| Text on recipient's<br>account statement | carwash    |                           |                          |  |  |
| Payee                                    |            |                           |                          |  |  |
|                                          |            |                           |                          |  |  |
|                                          |            |                           |                          |  |  |
|                                          |            |                           |                          |  |  |
| Fee                                      | 0 DKK      |                           |                          |  |  |
|                                          |            | Cancel Help               |                          |  |  |

The MitID approval screen now appears, and you can open your app and approve the transfer.

If the registered transfer date is today, you will be able to see the transfer in the list of transactions.

If the registered transfer date is later, you will be able to see the transfer under 'Future payments'.